Augmented Reality

## **Probieren** Sie es aus!

### headsets.at

Installieren Sie die **shoutr.App** auf Ihrem Smartphone

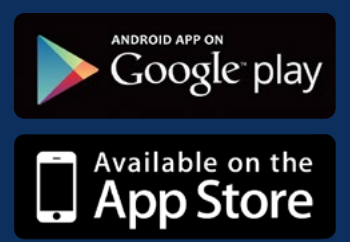

Wählen Sie das **Keypad-Symbol** und geben Sie **2020** ein

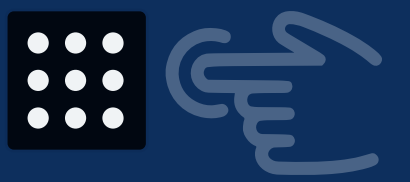

Wählen Sie ein **AR-Projekt** und richten Sie die Kamera auf den Marker (nächste Seite)

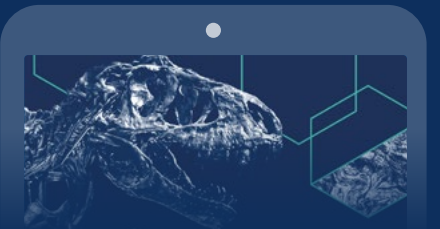

Richten Sie die Kamera auf dieses Bild

# shoutr labs

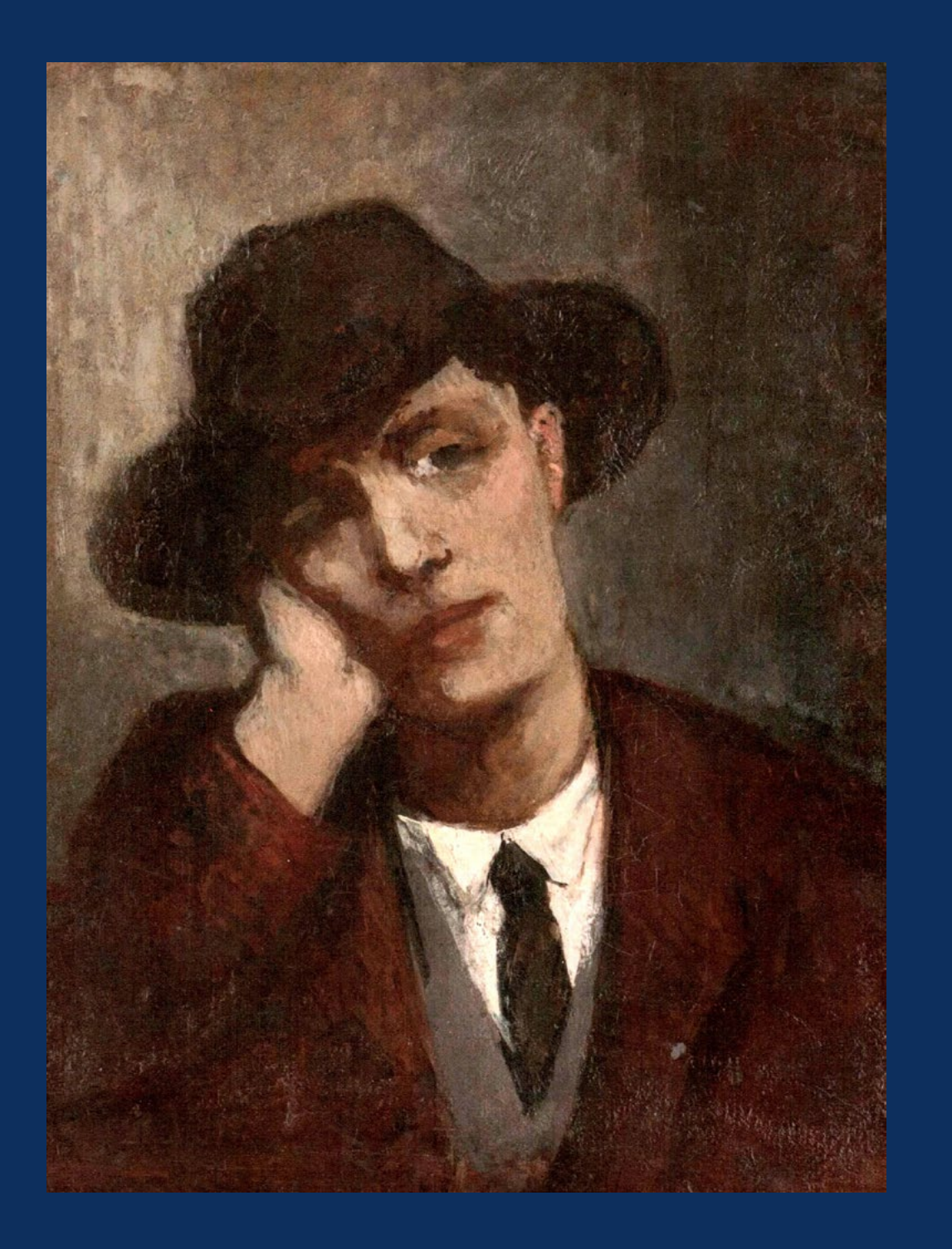

### Richten Sie die Kamera auf dieses Bild

### Richten Sie die Kamera auf dieses Bild

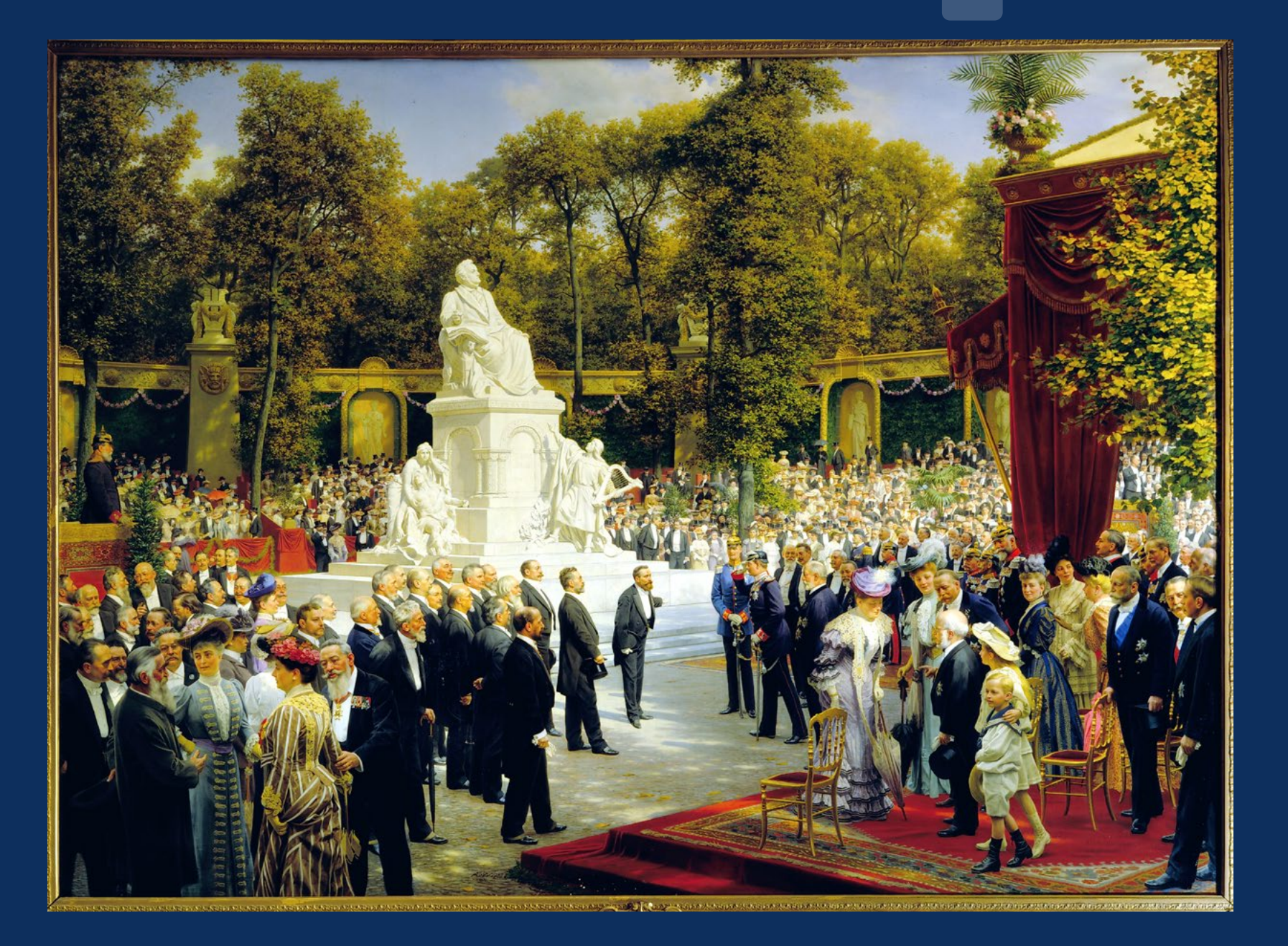